Guia d'inscripció electrònica per participar en el concurs de trasllats de personal sanitari del Servei de Salut de les Illes Balears

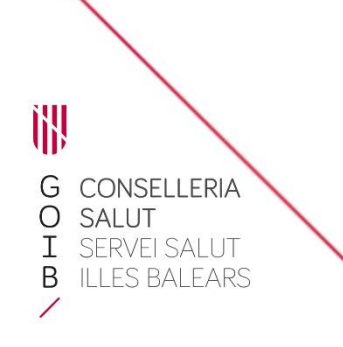

# Introducció

Al portal web del Servei de Salut de les Illes Balears i a la seu electrònica de l'Administració de Comunitat Autònoma de les Illes Balears s'ha publicat el document *Manual informatiu sobre la convocatòria de concursos de trasllat*s, en el qual es descriuen les possibles situacions administratives del personal sanitari i la documentació que cal aportar en cada cas.

D'acord amb les bases reguladores, no és necessari que el personal del Servei de Salut aporti documentació alguna relativa als requisits i als mèrits que ja hagi presentat abans al Servei de Salut. En canvi, sí que cal aportar degudament emplenat el formulari d'inscripció (PDF), que inclou la tria de places.

Trobareu informació completa sobre la convocatòria a les bases reguladores, que recomanam consultar per conèixer la normativa que regula aquest procediment.

Per fer el tràmit d'inscripció necessitareu disposar i tenir actiu Cl@ve Permanent, un certificat digital o DNIe.

1) Accediu al tràmit telemàtic clicant <u>aquí</u>. Us apareixerà aquesta pantalla:

| SUTLICIRONICA                                                                                                    |                                                                                                    |                                                                                                    |   |
|----------------------------------------------------------------------------------------------------|----------------------------------------------------------------------------------------------------|----------------------------------------------------------------------------------------------------|---|
| IF inc. ) SevElectrica () Persons () Relacit                                                                                                    | de mientes 🔰 Conversatoria concurs de masilians volumtari per prover places básiques vacants de FEA                                                                                                    |                                                                                                    |   |
| G<br>H<br>B<br>C<br>H<br>B<br>C<br>C<br>C<br>H<br>C<br>C<br>C<br>C | Persones   Empreses   Administracions                                                                                                    |                                                                                                    |   |
| Seu Electrònica +     Què és una seu electrònica?                                                                                                    | Concurs de trasllats de personal sanitar                                                                                                    | i                                                                                                    |   |
| Calenderi oficial<br>Data i hora oficial<br>Mentificació i signatura electrónica a la                                                                                                    | Cencurs de trasiliats voluntari de personal estatutari fix de diverses categoria                                                                                                    | ns, dependents del Servei de Salut.                                                                                                    |   |
| Seu Dectrimica<br>Balació de seguille electrónica de la<br>Comunitar Autónoma de les Illes Balears<br>Católica de alembilitació decumental                                                                                                    | Codi SM                                                                                                    |                                                                                                    |   |
| Protecció de Dades Personals<br>Molicia de decumente considers                                                                                                    | 3132086                                                                                                    |                                                                                                    |   |
| Registre Electricale d'Apoderaments                                                                                                    | Persones destinatàries                                                                                                    |                                                                                                    |   |
| Servei de consulta de CSV CAIB<br>Interrupcions del servei                                                                                                    | Personal estatutari del Sistema Nacional de Salut que tingui un nomenament fix,                                                                                                    |                                                                                                    |   |
| Actuacions administratives automatizades                                                                                                    | Termini per a sesoldre i notificar                                                                                                    | Silecci administrativ                                                                                                    |   |
| Contractació<br>Contractació<br>Organigrama                                                                                                    | L'establiet a les bases especifiques de les convocablies                                                                                                    | No és d'aplicació                                                                                                    |   |
| FMQ. Pregantes frequents                                                                                                    | Forma d'Inici                                                                                                    | Fi de la via administrativa                                                                                                    |   |
| Oficines d'Assistència en Matéria de<br>Registres<br>Codi DRS                                                                                                    | Instência de part                                                                                                    | 9                                                                                                    |   |
|                                                                                                    | Normativa del procediment                                                                                                    |                                                                                                    |   |
| Extend Social do Los Res Estences<br>Deven habiti 188., 21.1 maxember /<br>2023                                                                                                    | <ul> <li>Um 55/2000. dm. 15 dm desambes. dm ITatabat. mars. del personal autobatei dels av<br/>Del 106 35/2015. dl. Acchades. del asocialment administratu comi. de les administratus<br/>Revalement JUD: 2016/07 del Parlement administratus (comi. de 17 date) de 27<br/>discussionis desambers. delessi en de locat. es derson la Descher Moldolf. Perstament<br/>Del replenca 30/2018. de 5 de desamber, de architectió de dedes menorals i general<br/>Del Arginistrat. J. dl. Acchades. de régim units, de la antire collec.</li> </ul> | neis, de salut<br>cons, achiloses<br>15. velata, a la protecció de les persones físiques, pel por fa al tractament de dades, personais i a la físi<br>o eneroi de protecció de dades)<br>a, dels dets, digitado | • |
|                                                                                                    |                                                                                                    |                                                                                                    |   |

#### 2) Clicau en l'enllaç per descarregar el document PDF i emplenau els camps que conté:

| Tràmits                                                                                                    |                                                                                                    |
|----------------------------------------------------------------------------------------------------|----------------------------------------------------------------------------------------------------|
| Sol·licitud de concurs de trasllats de pe so<br>Requisits<br>Personal estatutari del Sistema Nacional de Salut o le ting<br>les situacions següents: - Servei actiu o situació d'arent d<br>el servei actiu amb carácter provisional.<br>Documentació a presentar<br>L'establerta a les bases reguladores i la convoc <i>t</i> iória.<br>Models:<br>Model de sol·licitud per al con or de trasllats | nal sanitari<br>ui un nomenament fix en una de les categories en la data en què venci el termini per presentar sol·licituds i que estigui en alguna de<br>e la de servei actiu i amb reserva de plaça. · Situació diferent de la de servei actiu i sense reserva de plaça. · Situació de reingrés en |

- Dades administratives: seleccionau la vostra categoria i indicau la vostra situació administrativa (consultau el Manual informatiu sobre la convocatòria de concursos de trasllats si necessitau ajuda).
- Sol·licitud condicionada per raó de convivència familiar: en cas afirmatiu, indicau les dades de la persona amb qui conviviu i que participa també en aquest concurs.
- Elecció de places: seleccionau les places a les quals concursau indicant el número d'ordre de preferència. En la convocatòria consten els codis i CIAS de cada plaça.

Ì},

G O I B

- Documentació acreditativa: indicau quina documentació annexareu a la sol·licitud. Recordau que si és personal del Servei de Salut de les Illes Balears no heu d'aportar documentació relativa als requisits o els mèrits que ja hàgiu aportat en una altra ocasió; en canvi, sí que haureu d'aportar documents que no hàgiu presentat anteriorment o que siguin d'altres serveis de salut.
- No consentiment exprés: si no marcau les caselles, no he d'aportar la documentació relativa al DNI/NIE o el certificat de delictes sexuals. En canvi, si no les marcau vos oposau a que l'administració pugui consultar aquestes dades i per tant haureu d'aportar aquesta documentació.
- 3) En l'apartat TRÀMITS, clicau en el botó 🗹 i, dins el bloc que es desplega, clicau en el botó Accés al tràmit telemàtic.

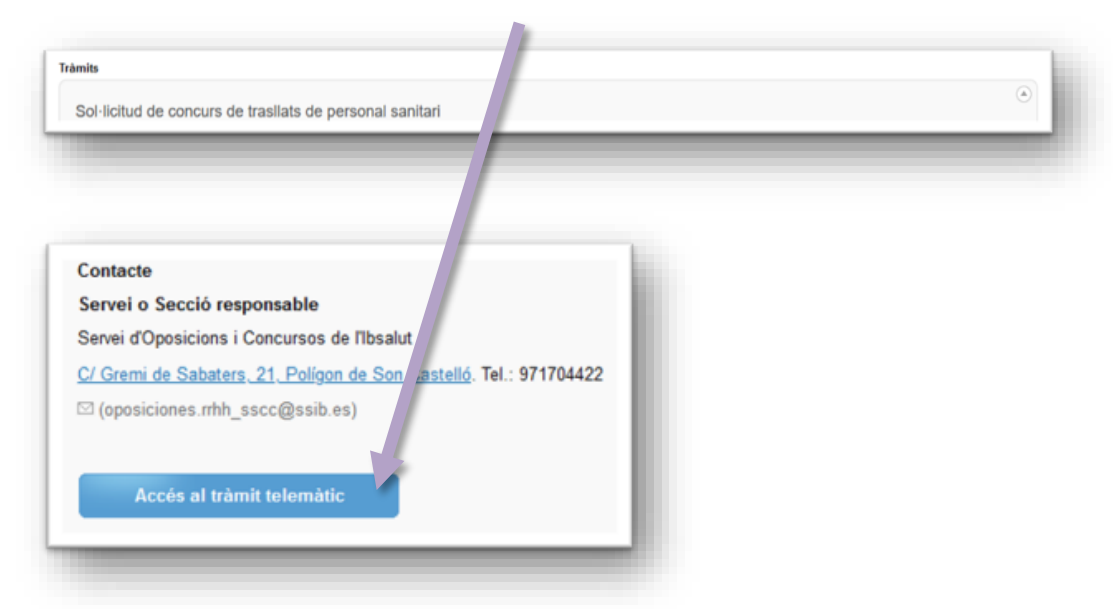

4) Per iniciar el tràmit, clicau en el requadre Cl@ve.

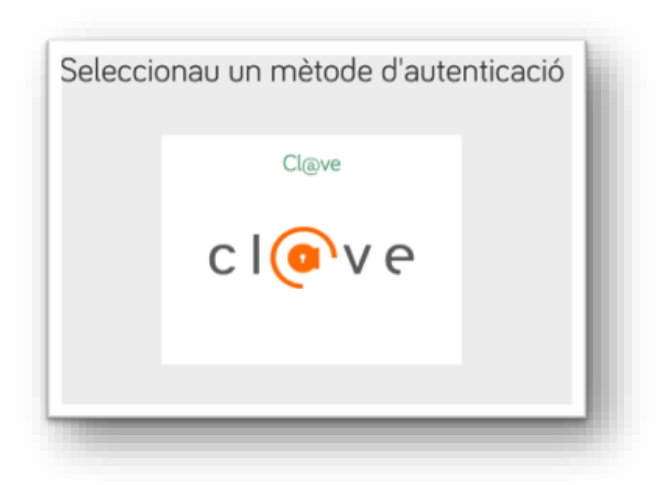

- 5) S'hi ofereixen diversos mètodes d'accés:
  - a) **DNIe** activat presencialment en una comissaria de la Policia Nacional o bé **certificat electrònic** activat.
  - b) **Cl@ve Permanent**, obtinguda en un registre de manera presencial.

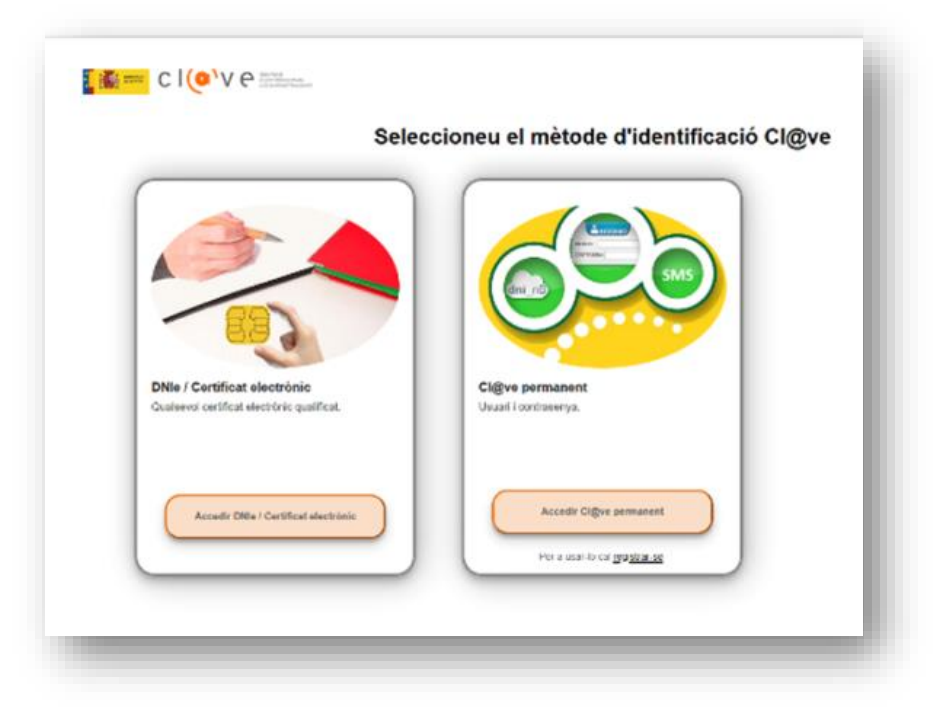

#### DNIe o certificat electrònic

| El siguiente sitio ha pedido que usted se identifique con un certificado:                                                             |        |
|----------------------------------------------------------------------------------------------------|--------|
| se-pasarela-ident.clave.gob.es:443                                                                                                    |        |
| Organización: "MINISTERIO DE ASUNTOS ECONOMICOS Y TRANSFORMACION DI                                                                   | GITAL" |
| Emitido bajo: "FNMT-RCM"                                                                                                    |        |
| Elija un certificado para presentarlo como identificación:                                                                            |        |
| FLEN TET TET TET EN AL LUI - CONTROL (58:00 III III III CHER TOMAC I COM ON                                                           |        |
| Detalles del certificado seleccionado:                                                                                                |        |
| Emitido para: CN= NAMPEZ TO PERMA MAIN MY - ALLOCARE, SN=RUM TEX                                                                      | ^      |
| t givenName=14serialNumber=IDCES,C=ES                                                                                                 |        |
| Número de serie: 58 44 mile 11: 14 mile 2016 0.54 40 CEST                                                                             |        |
| Valido de 5 jul 2022, 8:54:40 CEST a 5 jul 2020, 8:54:40 CEST<br>Usos de la claver Digital Signature Non-Repudiation Key Encinherment |        |
| Direcciones de correo:                                                                                                    |        |
|                                                                                                    |        |
| Emitido por: CN=AC FNMT Usuarios,OU=Ceres,O=FNMT-RCM,C=ES                                                                             | ~      |
| Emitido por: CN=AC FNMT Usuarios, OU=Ceres, O=FNMT-RCM, C=ES<br>Guardado en: Disp. software de seguridad                              |        |
| Emitido por: CN=AC FNMT Usuarios, OU=Ceres, O=FNMT-RCM, C=ES<br>Guardado en: Disp. software de seguridad                              |        |

### Cl@ve permanent

| ( <b>0</b> A | ccede con Cl@ve Permanente   |
|--------------|------------------------------|
| 1            | DNI O NIE                    |
|              | 4220-7248k                   |
| (            | Contraseña                   |
| (            | •••••                        |
| (            | Entrar                       |
|              | Olvidé mi contraseña         |
| _            | No estov registrado en Cl@ve |
|              |                              |
| 🌒 Ac         | cede con Cl@ve Permanent     |
| Re           | evisa tu teléfono móvil      |
| Te           | hemos enviado un código de   |

SMS al:

\*\*\*\*\*\*\*

Entrar

# 6) Clicau en el botó Següent.

| 1 Cal saber > 2 Emplemau > 3 Annexau > 4 Registrau                                                                                                    | 💼 Cancel·lau la tramitació |
|----------------------------------------------------------------------------------------------------|----------------------------|
| Cal saber<br>aquest sistema us guiarà per emplenar el formulari de la sol·licituo, us permetrà fer-ne el lliurament de manera electrònica.                      |                            |
| Aquest formulari ha d'anar signat electrònicament. Per el viar la sol·licitud es requereix certificat digital, DNIe o registre avança activat Cl@ve Permanente. | st Cl@ve i haver           |
| El termini per al lliurament de sol·licituds finalitza el dia 21/11/2023. 11:10.                                                                                |                            |
| Voleu més informació de les passes que heu de completar? Mirau l'explic, tió detallada                                                                          |                            |
| Necesitau ajuda? Contactau amb l' equip de suport                                                                                                    |                            |
| GOVERN ILLES BALEARS MAPA WEB   AVÍS LEGAL   RSS & Segueix-nos:                                                                                                 | )© <b>&gt;</b> ()          |
|                                                                                                    |                            |

| En la pantalla següent,                                                                                  | clicau en la icona 🔋                                               |                                                           |
|----------------------------------------------------------------------------------------------------|--------------------------------------------------------------------|-----------------------------------------------------------|
| 1 Cal saber 2 Emplenau 3 Annexau                                                                         | 4                                                                  | 🔒 Cancel·lau la tramitació                                |
| Emplenau els formularis<br>feu d'emplenar constrament els formularis oblig<br>narcerà constra realitzat. | gatoris per poder accedir a la passa següent. Per emplenar un form | nulari heu de pitjar sobre l'enllaç i un cop completat es |
| 道 <mark>!</mark> Formulari                                                                               |                                                                    |                                                           |
| ! Obligatori <u>?</u> Opcional 🧟 Revisau 📼 Di                                                            | ependent Completat correctament No completat                       |                                                           |
|                                                                                                    | Necesitau ajuda? Contactau amb l' equip de suport                  |                                                           |
| GOVERN ILLES BALEARS                                                                                     | MAPA WEB   AVÍS LEGAL   RSS 🔊                                      | Segueix-nos: 🛅 🞯 🌶 f                                      |

8) En la pantalla següent, veureu que algunes dades s'han emplenat automàticament; en canvi, n'haureu de consignar alguns altres.

|                        | Desactivau                    |                                |                            |             |            |
|------------------------|-------------------------------|--------------------------------|----------------------------|-------------|------------|
| Indicau si presentau   | la sol·licitud en nom propi o | o en representació d'un tercer |                            |             |            |
| En nom propi           | ) En representació d'un ter   | rcer                           |                            |             |            |
| A DADES DE             | LA SOL·LICITUD                |                                |                            |             |            |
| CODI SIA.              | DESTINACIÓ                    |                                |                            |             |            |
| 3029695                | A04029527 - A04               | 029527 - Servei d'Oposicion    | s i Concursos de l'Ibsalut |             |            |
| PROCEDIMENT            |                               |                                |                            |             |            |
| Concurs de trasilats d | e personal sanitari           |                                |                            |             |            |
|                        |                               |                                |                            |             |            |
| B SOL·LICITA           | NT                            |                                |                            |             |            |
| NIF/NIE                | Nom/Denominaci                | 5 social                       |                            |             |            |
| -22                    | H/                            |                                |                            |             |            |
| Jinatge 1              |                               |                                | Llinatge 2                 |             |            |
| h                      |                               |                                | <b>FORRCIPA</b>            |             |            |
| Adreça electrònica     |                               |                                | Adreça postal              |             |            |
|                        |                               |                                |                            |             |            |
| * Pais                 |                               | Provincia                      |                            | Municipi    |            |
| ESPANYA.               | ~                             | × Balears (Illes)              | ✓ ×                        | Seleccionau | <b>~</b> × |
|                        |                               |                                |                            | Codi postal |            |
| .ocalitat              |                               |                                |                            |             |            |

j]}

# 9) Triau el mitjà de notificació preferent:

| Les persones fisiques que no estiguin obligades a relacionar-se a través de r<br>electrônica i la notificació per correu postal certificat.                       | nitjans electrònics amb les administracions públiques tenen l'opció de triar entre la notificac                                         |
|----------------------------------------------------------------------------------------------------|----------------------------------------------------------------------------------------------------|
| En tot cas s'efectuarà la notificació electrònica quan es tracti de subjectes ob<br>14.2 i 3 de la Llei 39/2015, d'1 d'octubre, del procediment administratiu com | oligats a relacionar-se a través de mitjans electrònics amb les administracions públiques (ar<br>ú de les administracions públiques).   |
| Tant si escolliu notificació electrònica com per correu postal, és convenient i<br>notificació a la Carpeta Ciutadana de la Seu Electrònica del GOIB o a l'Adn    | ndicar una adreça de correu electrònic per comunicar l'avís de la posada a disposició de la<br>eça Electrònica Habilitada Única (DEHU). |
| Cal tenir en compte que es requereix certificat digital o Cl@ve per accedir a                                                                                     | la Carpeta Ciutadana i efectuar la recepció electrónica de la notificació.                                                              |
| * Mitjà de notificació preferent                                                                                                    | * Lloc de recepció de l'avis de la posada a disposició de la notificació electrónica                                                    |
| Seleccionau                                                                                                    | si escau, de la notificació postal                                                                                                    |

| Notificació electrònica           | ្តរីគោ |
|-----------------------------------|--------|
| Seleccionau                       |        |
| Notificació electrònica           |        |
| Notificació per correu certificat |        |

- **10)** A continuació apareixeran els camps següents:
  - EXPÒS: és un camp on fa falta un text. Proposta de redacció: «Vull participar en el concurs de trasllats de la categoria xxxx».

| EXPÒS:<br>Vull participar en el concurs de trasllats de la categoria | E   | DADES DE LA SOL·LICITUD                                  |   |
|----------------------------------------------------------------------|-----|----------------------------------------------------------|---|
| Vull participar en el concurs de trasllats de la categoria           | EXP | ÒS:                                                      |   |
|                                                                      | Vı  | Il participar en el concurs de trasllats de la categoria | - |

 SOL-LICIT: també és un camp on fa falta un text. Proposta de redacció: «Ser inscrit/inscrita en el concurs de trasllats de la categoria xxxx».

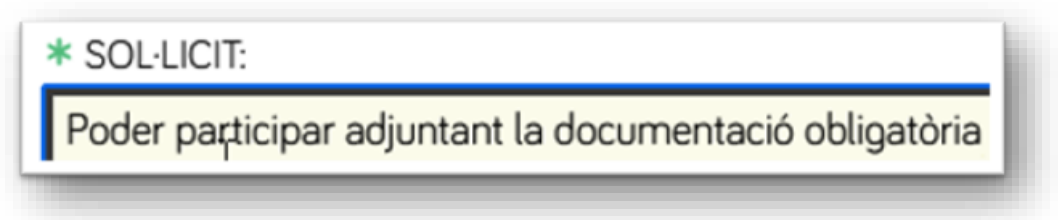

11) A l'apartat següent teniu l'opció de marcar la casella per expressar que us oposau que es consultin les dades i els documents necessaris per tramitar la sol·licitud. Tot seguit, clicau en el botó Finalitzau.

| F                                | DOCUMENTACIO QUE ES POT OBTENIR PER MITJANS ELECTRONICS                                                                                                    |
|----------------------------------|----------------------------------------------------------------------------------------------------|
| D'acord<br>dades i d<br>a aquest | amb l'article 28.2 de la Llei 39/2015, d'1 d'octubre, del procediment administratiu comú de les administracions públiques, l'òrgan competent consultarà<br>consultarà o obtindrà els documents elaborats per altres administracions que es puguin consultar mitjançant xarxes corporatives o sistemes electrònics habilit<br>efecte, i que siguin necessaris per tramitar aquesta sol·licitud. |
| M'op                             | òs que es consultin les dades i els documents necessaris per a la tramitació d'aquesta sol·licitud. Per això, present els documents que consten, entre d'altres, er<br>«Documentació que s'adjunta».                                                                                                    |
| apartat                          |                                                                                                    |
| Docume                           | ntació de què ja disposa alguna administració pública                                                                                                    |
| Docume                           | ntació de què ja disposa alguna administració pública                                                                                                    |

#### 12) En aquesta fase (2), simplement clicau en el botó Següent.

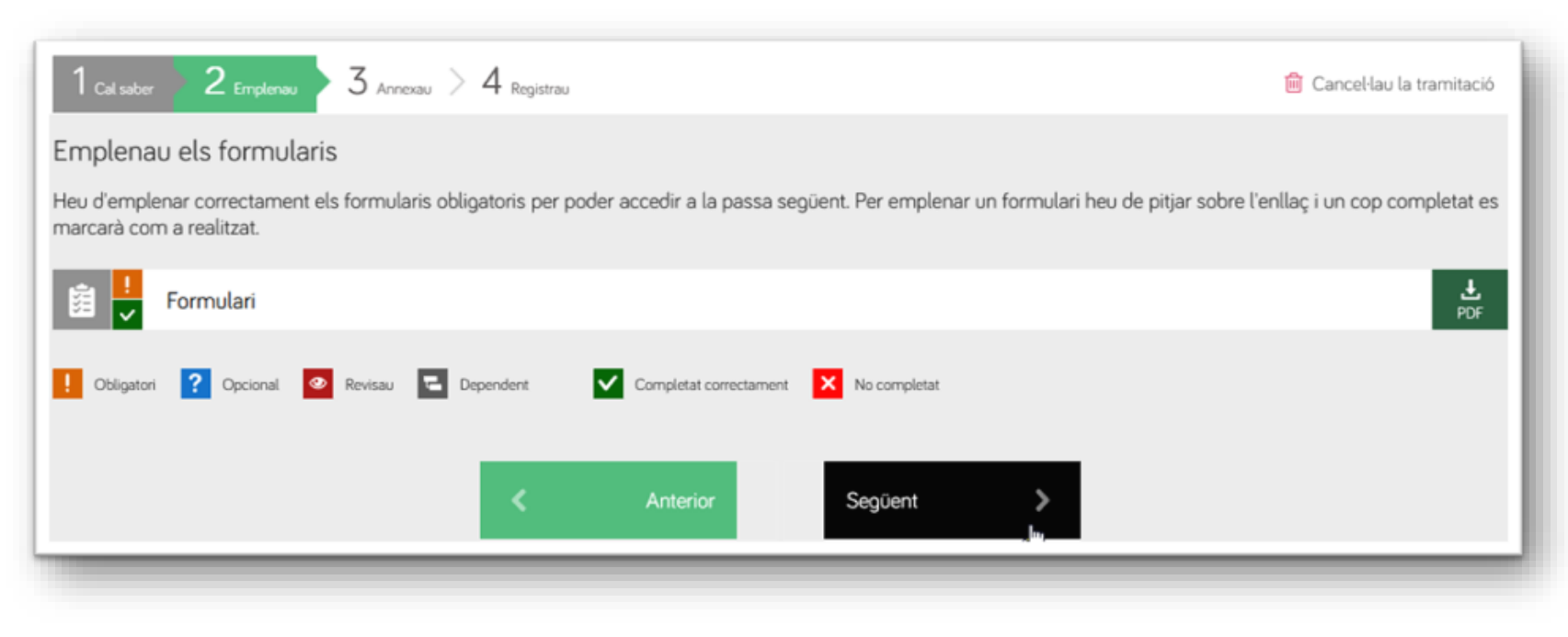

**|||**|

# **13)** En aquesta nova fase (3), per començar a annexar documents clicau en la icona amb forma de clip.

| Sol·licitud            | de concurs de trasllats de perso al sanitari - Concurs de trasllats de personal sanitari                                                                                                    |                                    |
|------------------------|----------------------------------------------------------------------------------------------------|------------------------------------|
| 1 <sub>Cal saber</sub> | 2 Emplement 4 Registrau                                                                                                    | Cancel·lau la tramitació           |
| Annexau la             | documentació                                                                                                    |                                    |
| En aquesta pas         | ssa heu d'anney 4 ta documentació que se vos sol·lícita.                                                                                                    |                                    |
| ELECTRÒNIC             | AME                                                                                                    |                                    |
| Documents qu           | e d'aportar a través de l'aplicació                                                                                                    |                                    |
| 9 🗸                    | Annexau el document                                                                                                    |                                    |
|                        | Podeu annexar 10 fitxers en<br>aquesta passa d'Annexar. Les extensions permeses són: PPTX, JPG, JPEG, TXT, XML, XSIG, XLSX, ODG, ODT, ODS, PDF, ODP, PNG, SVG, T<br>DOCX, RTF, TGD, DBF, PRJ, SHP, SHX, CPG, SBX, SBN, CTE, PD2, INP, OSM, EPW, CE3, CEX. | IFF, La mida màxima<br>és de 10MB. |
|                        | Documents annexats:                                                                                                    |                                    |
|                        | Formulari d'Inscripció                                                                                                    | 🕹 📋                                |
|                        | Certificat nivell català                                                                                                    | 11 (C)                             |
|                        | Resolució excedència                                                                                                    | 土 自                                |
|                        | Certificat serveis prestats                                                                                                    | 🕹 📋                                |
|                        | Nomenament personal estatutari fix                                                                                                    | 🕹 📋                                |
|                        |                                                                                                    |                                    |
| Obligatori             | Completat correctament X No completat                                                                                                    |                                    |
|                        |                                                                                                    |                                    |
|                        | < Anterior Seguent >                                                                                                    |                                    |
|                        |                                                                                                    |                                    |

14) Annexau tota la documentació necessària, inclòs el formulari de sol·licitud en PDF. Consultau el Manual informatiu sobre la convocatòria de concursos de trasllats per saber quins documents heu d'adjuntar.

Abans d'adjuntar el document heu d'escriure el nom que l'identifica.

| deu an           | nexar 10 fitxers en aqu         | esta passa d'Ai | nnexar. Les e | xtensions pe | ermeses sór        | E PPTX, JPG                     | EG, TXT, XML, |
|------------------|---------------------------------|-----------------|---------------|--------------|--------------------|---------------------------------|---------------|
| g, XLS<br>N, CTE | E, PD2, INP, OSM, EPV           | V, CE3, CEX L   | a mida màxir  | ma és de 10  | -, TGD, DBI<br>MB. | r, PRJ, S <sup>7</sup> , 2, SH) | , CPG, SBX,   |
| <b>A</b>         | Podeu adjuntar un a<br>genèrica | rxiu (docume    | nt PDF, foto  | , planol) r  | annexa             | r al tràmit d'Ins               | tància        |
| oduïu            | un títol per a l'annex          |                 |               |              |                    |                                 |               |
| ormula           | ari d'inscripció                |                 |               |              |                    |                                 |               |
|                  |                                 | Selec           | cionau o an   | rossega el f | itxer              |                                 |               |
|                  |                                 |                 |               |              |                    | Cancel·lau                      | V Enviau      |
|                  |                                 |                 |               |              |                    | Cancertau                       |               |

Seguidament clicau en el botó verd per cercar el fitxer que vulgueu adjuntar o bé arrossegau-lo directament sobre el mateix botó verd des de la carpeta on el tingueu guardat. 15) Ara clicau en el botó Enviau. Podeu repetir aquest procés fins que hàgiu adjuntat tots

els documents (amb un límit de deu arxius).

C/ del Gremi de Sabaters, 21 07009 Palma Tel. 971 70 46 70 ibsalut.es

| LSX, ODG, ODT, ODS, PDF, ODP, PNG, SVG, TIFF, DOCX<br>ISM, EPW, CE3, CEX. La mida màxima és de 10MB. | RTF, TGD, DBF, PRJ, | ses son: PPTX, JPG, JPEC<br>SHP, SHX, CPG, SBX, SBN | 5, TXT, XML, XSIG,<br>N, CTE, PD2, INP, |
|----------------------------------------------------------------------------------------------------|---------------------|-----------------------------------------------------|-----------------------------------------|
| A Podeu adjuntar un arxiu (document PDF, f<br>genèrica                                               | oto, planol) per a  | nnexar al tràmit d'Insta                            | ància                                   |
| ntroduïu un títol per a l'annex                                                                      |                     |                                                     |                                         |
| Formulari d'inscripció                                                                               |                     |                                                     |                                         |
| Formulari d'Inscripció.pdf                                                                           |                     |                                                     | ×                                       |
|                                                                                                    |                     | Cancel·lau                                          | ✓ Enviau                                |
|                                                                                                    |                     |                                                     |                                         |

Apareixerà una finestra de confirmació per cada document annexat correctament.

| SIG, XL<br>BN, CT | nexar 10 hixers en aquesta passa d'Annexar. Les extensions permeses son: PPTX, JPG, JPEG, TXT, XML,<br>SX, ODG, ODT, ODS, PDF, ODP, PMG, SVG, TIFF, DOCX, RTF, TGB, DBF, PRJ, SHP, SHX, CPG, SBX,<br>E, PD2, INP, OSM, EPW, CE3, CEX. La mida màxima és de 10MB. |
|-------------------|----------------------------------------------------------------------------------------------------|
| 4                 | Podeu adjuntar un anxiu (document PDF, foto, planol) per annexar al tràmit d'Instància<br>genèrica                                                                                                    |
|                   | Dades enviades correctament                                                                                                    |
| v                 | _                                                                                                    |

16) Quan hàgiu acabat d'adjuntar documents, clicau en Següent.

C/ del Gremi de Sabaters, 21 07009 Palma Tel. 971 70 46 70 ibsalut.es

| Sol·licitud de concurs de traslla                              | ats de personal sanitari - Concurs de trasllats de personal sanitari                                                                                                    |                                     |
|----------------------------------------------------------------|----------------------------------------------------------------------------------------------------|-------------------------------------|
| 1 Cal saber 2 Emplenau 3 Annex                                 | w 4 Registrau                                                                                                    | 🖹 Cancel·lau la tramitació          |
| Annexau la documentació                                        |                                                                                                    |                                     |
| En aquesta passa heu d'annexar la docum                        | nentació que se vos sol·licita.                                                                                                    |                                     |
| ELECTRÒNICAMENT<br>Documents que heu d'aportar a través de     | l'aplicació                                                                                                    |                                     |
| Annexau el document                                            |                                                                                                    |                                     |
| Podeu annexar <b>10</b> fitxers er<br>aquesta passa d'Annexar. | Les extensions permeses són: PPTX, JPG, JPEG, TXT, XML, XSIG, XLSX, ODG, ODT, ODS, PDF, ODP, PNG, SVG,<br>DOCX, RTF, TGD, DBF, PRJ, SHP, SHX, CPG, SBX, SBN, CTE, PD2, INP, OSM, EPW, CE3, CEX | TIFF, La mida màxima<br>és de 10MB. |
| Documents annexats:                                            |                                                                                                    |                                     |
| Formulari d'inscripció                                         |                                                                                                    | 1 🗄 🔒                               |
| Certificat nivell català                                       |                                                                                                    | ۵.                                  |
| Resolució excedència                                           |                                                                                                    | ۵.                                  |
| Certificat serveis prestats                                    | a                                                                                                    | ± 🔒                                 |
| Nomenament personal e                                          | statutari fix                                                                                                    | 초 📋                                 |
| 🚺 Obligatori 🕐 Opcional 🗹 Cor                                  | npletat correctament 🔀 No completat                                                                                                    |                                     |
|                                                                | K Anterior Següent                                                                                                    |                                     |

# 17) La darrera fase del procés (4) és per registrar el tràmit. Abans de res, a la part inferior de la finestra marcau la casella del text «He llegit i accept la informació sobre protecció de dades».

| Sol·licitud de concurs de trasllats de personal sanitari Concurs de trasllats de personal se                                | anitari                    |
|----------------------------------------------------------------------------------------------------|----------------------------|
| 1 Col under 2 Empleras 3 Acresses 4 Ingenes                                                                                 | 😢 Cancel·lau la tramitació |
| Resum de totes les passes emplenades                                                                                        |                            |
| Hi ha documents que heu de signar per poder registrar la sol deud. Reviseu la iconografia per saber-ne el significat.       |                            |
| 🧓 Signatura obligatòria 👔 Signatura opcional 🖉 bignatura requerida. Almenys ha de signar un usuari. 🗹 Signatu<br>Formularis | ura completada             |
| Formulari                                                                                                    | ۵.                         |
| Signant                                                                                                    |                            |
| REASTING ENGLY (DOUTRY)                                                                                                    | 🖉 Signau                   |
| Annexos                                                                                                    |                            |
| Formulari d'inscrip                                                                                                    | ۵.                         |
| Certificat nivel Atala                                                                                                    | 1                          |
| Resolució zedència                                                                                                    | ٤                          |
| Certé diserveis prestats                                                                                                    | ۵.                         |
| N penament personal estatutari fix                                                                                          | ۵.                         |
|                                                                                                    |                            |
| Informaci sobre la protecció de dades                                                                                       |                            |
| Informació set la informació sobre protecció de dades. Informació set a protecció de dades                                  |                            |
|                                                                                                    |                            |
|                                                                                                    |                            |

18) És necessari signar digitalment la sol·licitud. Per a això necessitareu Cl@ve Permanent, un certificat digital o el DNIe. A les pàgines següents descrivim el procediment segons opteu per un mètode o un altre.

G O I B

/

- a) Signatura amb DNIe o certificat electrònic: és necessari tenir instal·lat el programa Autofirm@.
  - 1. Clicau en el botó Autofirm@.

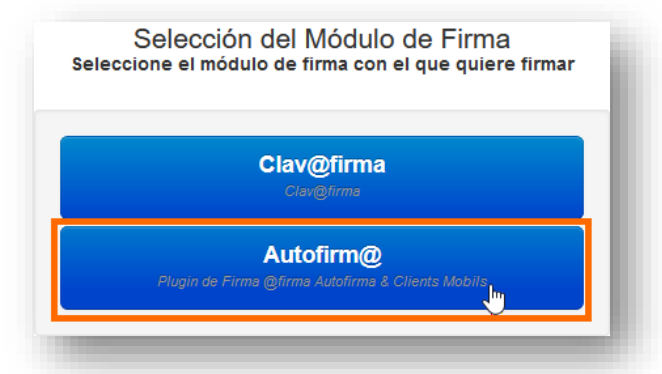

3. En la pantalla següent, clicau en Aceptar.

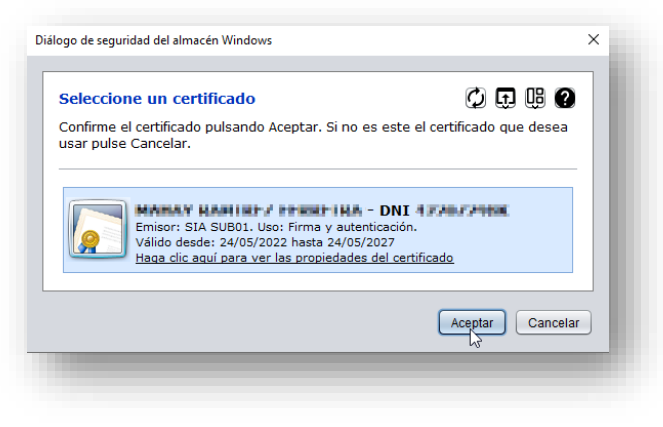

2. A continuació, clicau en el botó Abrir enlace.

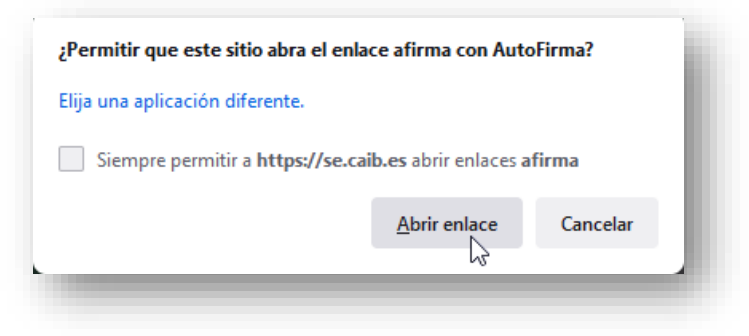

4. Si tot ha anat correctament, apareixerà aquest missatge:

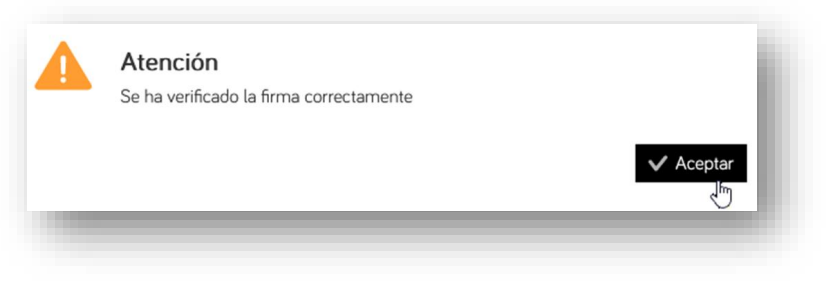

Ìł,

G O I B b) Signatura amb Cl@ve Permanent (heu de tenir activada la vostra Cl@ve Permanent). Clicau en el botó Cl@vefirma.

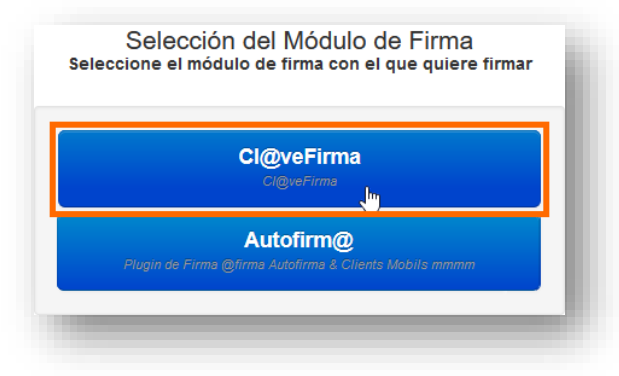

1. Si és la primera vegada que signau amb Cl@ve permanent, clicau en el botó Emitir certificado:

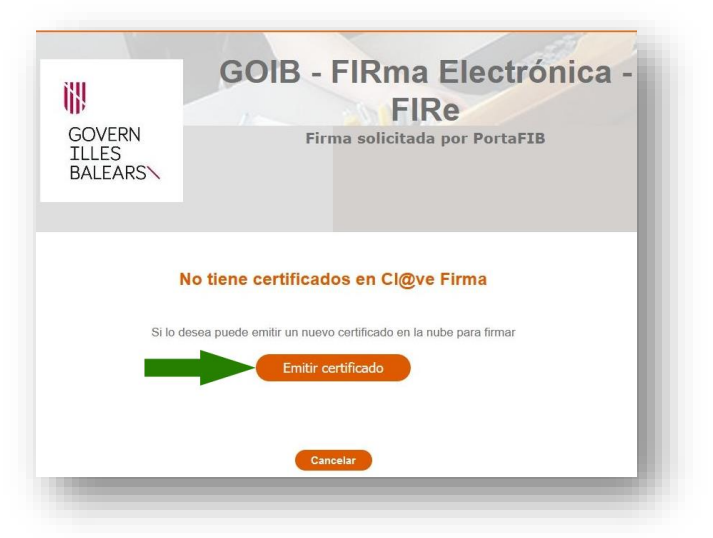

2. Tot seguit, clicau en el botó Solicitar certificado:

G O I B

/

|                                                                                                    | Plataforma de                                                                                   | firma centraliza                                                 | ada - Cl@ve Pern                     | nanente                    |                                   |
|----------------------------------------------------------------------------------------------------|-------------------------------------------------------------------------------------------------|------------------------------------------------------------------|--------------------------------------|----------------------------|-----------------------------------|
| blicitud del certificado de<br>a generar tu certificado de firma cer<br>e estés accediendo a internet. Para i | c <b>entralizado</b><br>Itralizado. Este certificado podrás<br>nás información, puedes consulta | i utilizarlo igual que el act<br>r en la web de <u>Cl®ve.got</u> | ual certificado digital, per<br>0.85 | o sin necesidad de tenerlo | nstalado en el dispositivo con el |
|                                                                                                    |                                                                                                 | Solicitar Certificado                                            | Cancelar                             |                            |                                   |

3. Ara introduïu la contrasenya del certificat que hàgiu emprat per entrar en el procés, bé sigui el del DNIe, el certificat digital o el de Cl@ve Permanent, i clicau en el botó Emitir:

| COBIERNO<br>CE ESPAÑA MINISTER<br>DEL INTE                                                                                 |                                                                                                    | - |
|----------------------------------------------------------------------------------------------------|----------------------------------------------------------------------------------------------------|---|
| Emisión de tu certificad<br>iInformación!<br>A continuación debes indicar tu contr<br>Puedes consultar la declaración de p | o de firma, centralizado<br>aseña Cl@ve para comenz, r con el proceso de emisión de tu certificado de firma centralizado.<br>olíticas de certificación (DPC) e http://www.dnielectronico.es/PDFs/politicas_de_certificacion.pdf |   |
| Contraseña:                                                                                                    | Emitor Cancelar                                                                                                    |   |

4. Llavors rebreu un codi per SMS en el telèfon mòbil que tingueu vinculat al vostre certificat. Escriviu aquest codi en la pantalla següent i clicau en Emitir:

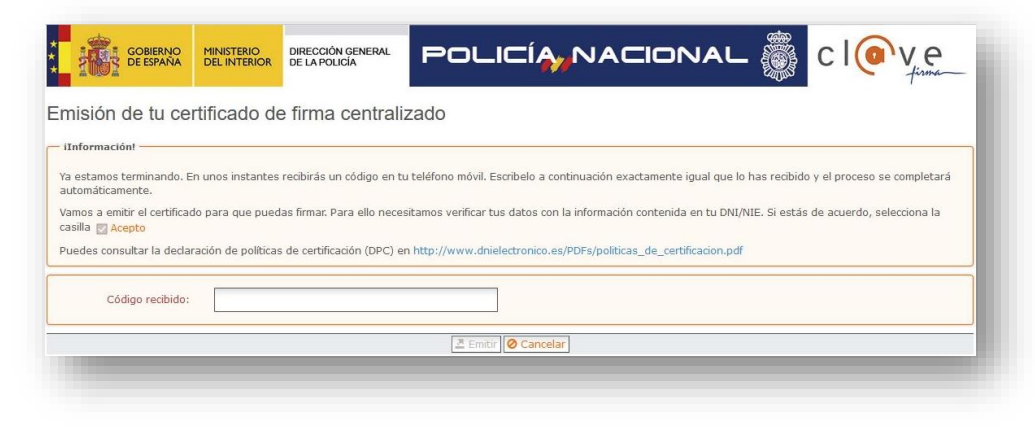

5. Quan aparegui el requadre següent, clicau en seleccionar:

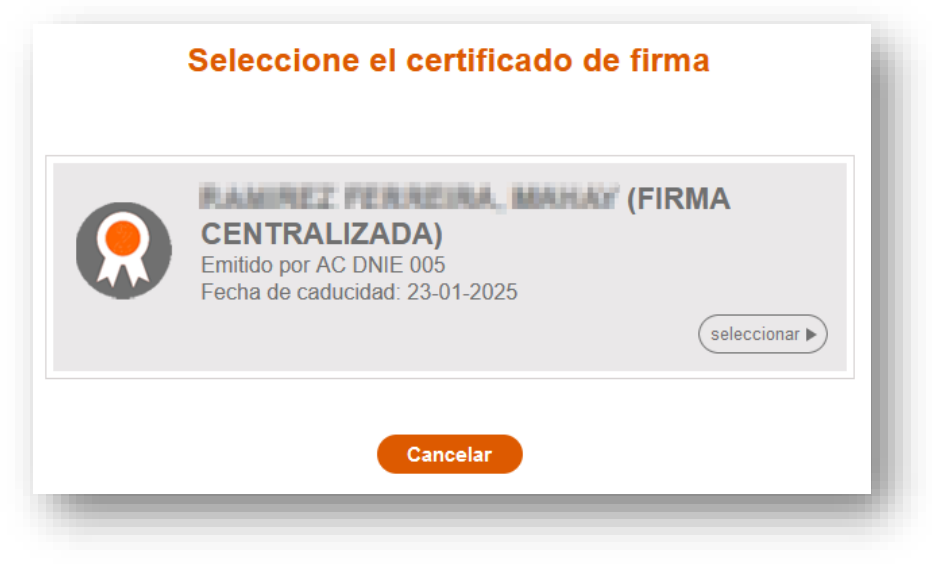

Ìł,

G

O I B 6. Rebreu un altre codi per SMS: introduïu-lo en la finestra següent, juntament amb la vostra contrasenya, i clicau en Continuar.

| Plataforma de firma centra                                                                                                    | alizada - Cl@ve Permanente |
|----------------------------------------------------------------------------------------------------|----------------------------|
|                                                                                                    |                            |
|                                                                                                    |                            |
|                                                                                                    |                            |
| irma                                                                                                    | USUARIO FIRMANTE           |
| ara solicitar este trámite, es necesario que lo firmes mediante tu certificado de                                                     | CONTRASEÑA ••••••          |
| ma centralizado. De esta forma, tendrá la misma validez legal que si lo presentas<br>resencialmente o utilizando certificado digital. | CÓDIGO RECIBIDO 48051216   |
|                                                                                                    | Continuar                  |
| ara firmar, a continuación introduce tu contraseña y el código que te hemos                                                           | Contention                 |
| nviado a tu móvil.                                                                                                    |                            |

7. Si no s'ha produït cap error en el procés, apareixerà aquest missatge.

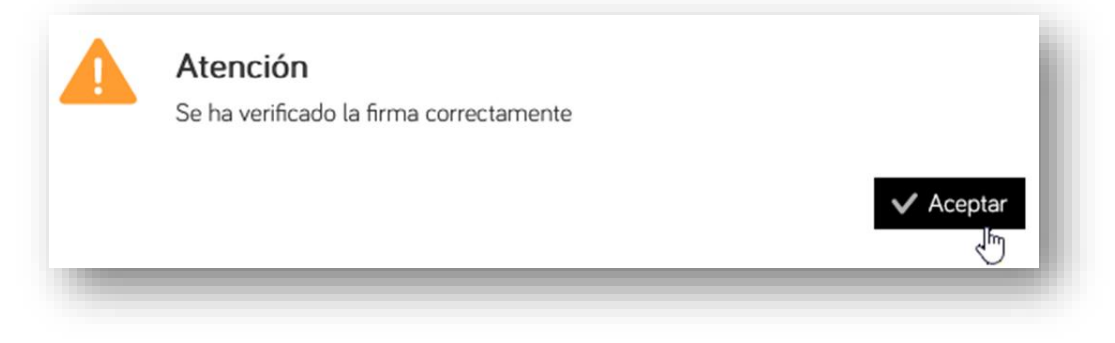

ill.

## 19) Finalment, només falta registrar el tràmit clicant en aquest botó:

| ol·licitud de concurs de trasi                                                              | lats de personal sanitari - Concurs de tra:                                                                         | silats de personal sanitari                           |
|---------------------------------------------------------------------------------------------|----------------------------------------------------------------------------------------------------|-------------------------------------------------------|
| 15.10 20.00 Jam                                                                             | 4                                                                                                    | E Cercer Januaritad                                   |
| rgistrau el tràmit<br>evegada completada la solficitat ha                                   | uche piljie el bolti Maglidani.                                                                                     |                                                       |
| A continuació-was mastrarem                                                                 | un resum and toras los possos malitrados porqui mul                                                                 | un les dates apertates abars d'envier les.            |
| in doornents que teorde signe per j<br>Signetier dégelone 🛛 🌠 Signeti                       | poder negative la solitic tud. Novine la concegnita per sa<br>ne apo a vi<br>Signature esperante Almerys he de sejo | doe-need scynlice.<br>er on oner - 🔽 Engware complete |
| mulars                                                                                      |                                                                                                    |                                                       |
| Formulari                                                                                   |                                                                                                    |                                                       |
| Formulars<br>Formular<br>Suprem                                                             | и, манин (жэлэээни) 55гого) 20/1/2025 222                                                                           |                                                       |
| Formularis<br>Egnerit<br>Egnerit<br>Basetter 7 ernement<br>ormació sobre la protecció de di | a, waaver (erzerzane) 5.5 u u 28/1/2025 2.22<br>Iedes                                                               |                                                       |

20) En el quadre de diàleg següent, clicau en Acceptar.

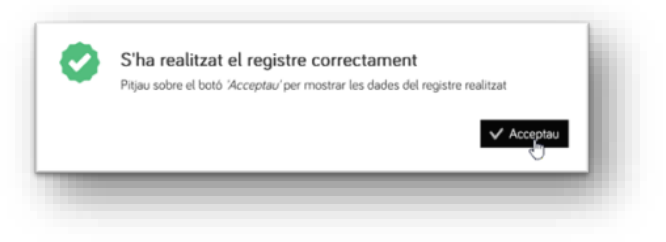

**|||**|

21) Una vegada registrada la sol·licitud, es generarà un justificant amb un codi de registre que comença per« GOIB» seguit per una seqüència de nombres (p. ex., , GOIB753266/2023). Podeu descarregar aquest justificant, però el tindreu disponible també a la Carpeta Ciutadana de la CAIB, a l'apartat Els meus tràmits. En l'adreça electrònica que heu fet constar en la sol·licitud també hauríeu de rebre aquest justificant de registre.

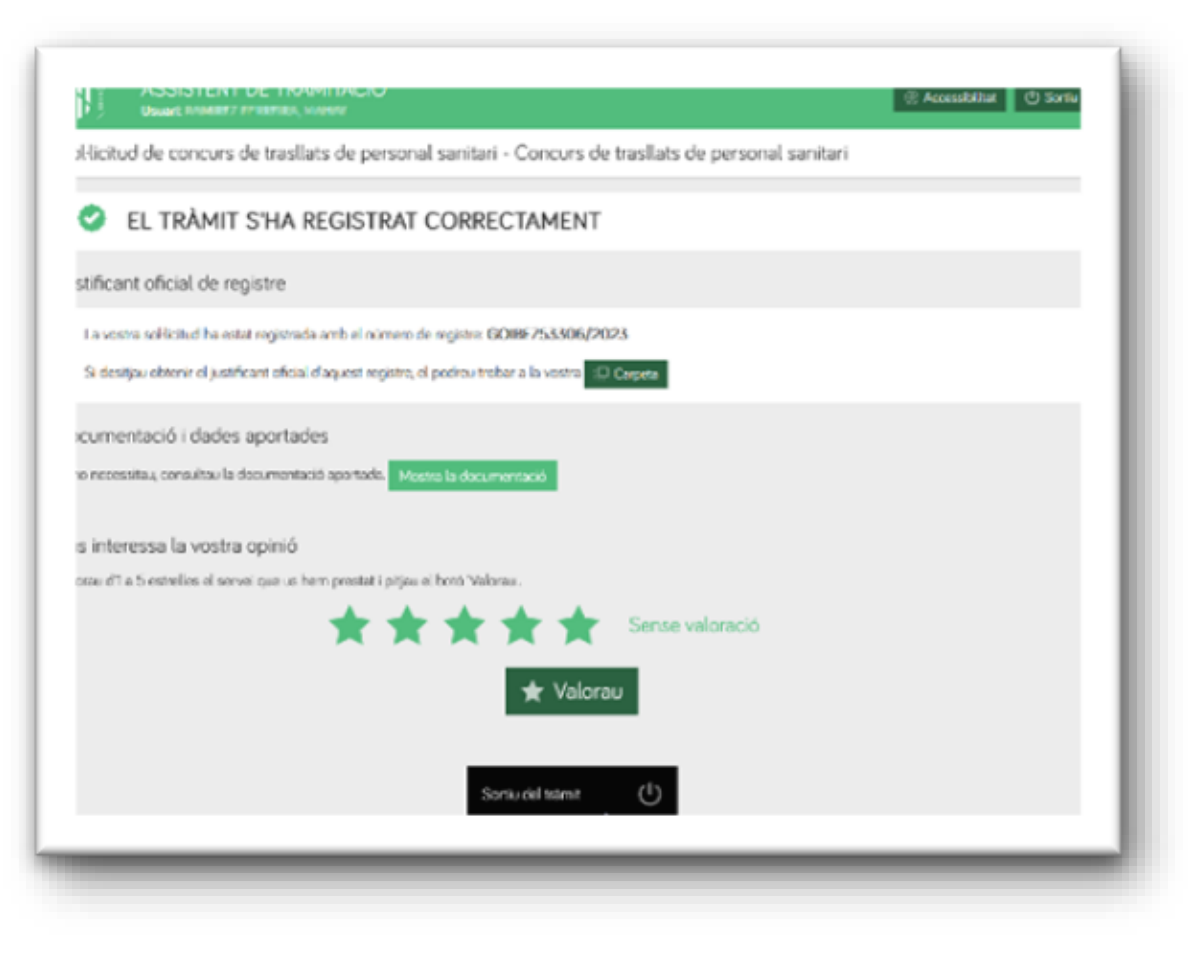

G

O I B